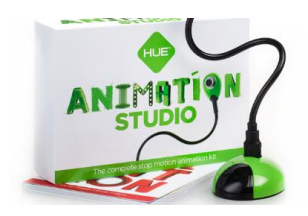

### **PRESENTATION DU LOGICIEL**

HUE Animation est un logiciel permettant la réalisation d'un film en stopmotion. Ce logiciel d'animation image par image est d'utilisation simple et permet aisément de capturer l'image et le son.

### **ACQUISITION DU LOGICIEL**

Il est téléchargeable en ligne sur le site du développeur : <u>https://huehd.com/shop/hue-animation/</u> au prix de 15€99 HT.

|                                             |                               |                                        | HUE Animation                                  |
|---------------------------------------------|-------------------------------|----------------------------------------|------------------------------------------------|
| EER UN N                                    | OUVEAU PR                     | OJET                                   | HUEAnimation File Edit Tools Camera Share Help |
|                                             |                               |                                        |                                                |
| Ouvrir le                                   | logiciel 📐 🚪                  | UE                                     |                                                |
|                                             | HUE Ar                        | nimation                               |                                                |
| Cliquer si                                  | ur « créer un                 | nouveau proiet »                       |                                                |
| enquer st                                   |                               | nouveuu projet »                       | Recent Projects                                |
| vous aviez déià commencé un proiet, vous le |                               |                                        | s le levecreateur                              |
|                                             |                               |                                        | Greate a New Project digosville1               |
| rouverez                                    | dans la colo                  | onne de droite ou                      | en                                             |
|                                             |                               | • .                                    | Project Name                                   |
| juant sur                                   | « ouvrir un p                 | rojet »                                |                                                |
| •                                           | •                             | ,                                      | Open a Saved Project article 7                 |
| Select Project                              |                               |                                        |                                                |
| OO K Cocume                                 | ents   Samuel  Animation HUE  |                                        | Open Delete                                    |
| Organiser - Nouvea                          | au dossier                    | iii • 0                                |                                                |
| Documents *                                 | Nom                           | Modifié le Type                        |                                                |
| 🔛 Images                                    | article 3                     | 07/12/2015 21:52 Dossier de fichier    |                                                |
| Musique                                     | article 7                     | 02/12/2015 11:37 Dossier de fichier:   | icreater                                       |
| videos                                      | article 7 2                   | 15/12/2015 15:57 Dossier de fichier: E | Educate                                        |
| 🔣 Groupe résidentiel                        | article 8                     | 07/12/2015 21:16 Dossier de fichier:   | Version 1.5.9                                  |
|                                             | article 8 2                   | 07/12/2015 21:28 Dossier de fichier    |                                                |
| P Ordinateur                                | article 10                    | 07/12/2015 21:15 Dossier de fichier    |                                                |
| SEVEN (C:)                                  | brossage des dents            | 01/09/2015 13:52 Dossier de fichier    |                                                |
| Disque local (D:)                           | digosville1                   | 04/02/2016 08:59 Dossier de richier:   |                                                |
| Minner (A) Office                           | elevecreateur                 | 07/11/2016 14:16 Dossier de fichier: • | Nommer votre projet et enregistrer.            |
| Microsoft Office                            |                               |                                        |                                                |
|                                             | • •                           |                                        |                                                |
| Nom du fichier : Pro                        | ect Name                      |                                        |                                                |
| Nom du fichier: 200                         | ett Name<br>Animation Project |                                        |                                                |
| Nom du fichier : Proj<br>Type : HUE         | ect Name<br>Animation Project |                                        |                                                |
| Nom du fichier : 200<br>Type : HUE          | ect Name                      | Enregistrer                            | Une nouvelle page va s'aff                     |

## REALISER LES PRISES DE VUE

Une nouvelle fenêtre s'ouvre vous permettant de réaliser les photos. A gauche se trouve la dernière photo prise et à droite se trouve votre décor avec en « pelure d'oignon » la dernière photo prise vous permettant d'observer les décalages entre celle-ci et votre prochaine photo.

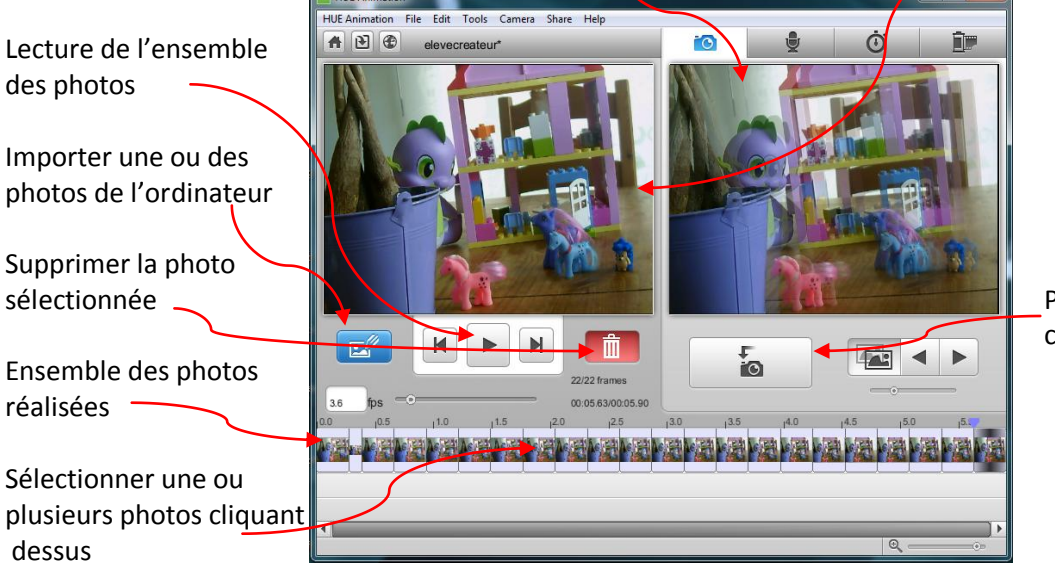

Prendre une photo (ou cliquer sur espace)

#### REALISER LES PRISES DE SON

Pour ajouter une bande sonore à votre projet, il suffit de cliquer dans un premier temps sur l'onglet du micro.

| HUE Animation                                                                                                    |                                                                                                    |                                                              |
|----------------------------------------------------------------------------------------------------|----------------------------------------------------------------------------------------------------|--------------------------------------------------------------|
| HUE Animation File Edit Tools Camera Share Help                                                                                                    |                                                                                                    |                                                              |
| elevecreateur                                                                                                    |                                                                                                    |                                                              |
|                                                                                                    | sound level recording audio track properties track id: 5 start time: 0.000 duration: 21.644 track volume: | Vous pouvez enregistrer directement les<br>dialogues.        |
| Image: Second system         Image: Second system         Image: Se | 1 <sup>15.0</sup> 1 <sup>20.0</sup>                                                                       | Vous pouvez importer un son, une musique de votre ordinateur |
|                                                                                                    | <br>  €,⊙⊧                                                                                                | — Ici vous voyez deux bandes son.                            |

On voit également que le nombre de photos ne couvrent pas l'enregistrement. Trois solutions :

- > Ajouter des photos
- > Ajuster les photos à la piste la plus longue (voir plus bas)
- Ecourter la piste son en supprimant le début ou la fin : Pour cela placer votre souris en début ou fin de piste, maintenir le clic enfoncé et raccourcir la bande avec un mouvement latéral

|   | ····· |
|---|-------|
| ▲ | •     |

## LA POST-PRODUCTION

En cliquant sur le dernier onglet (pellicule de film : i), on accède à différentes options pour réaliser notre film.

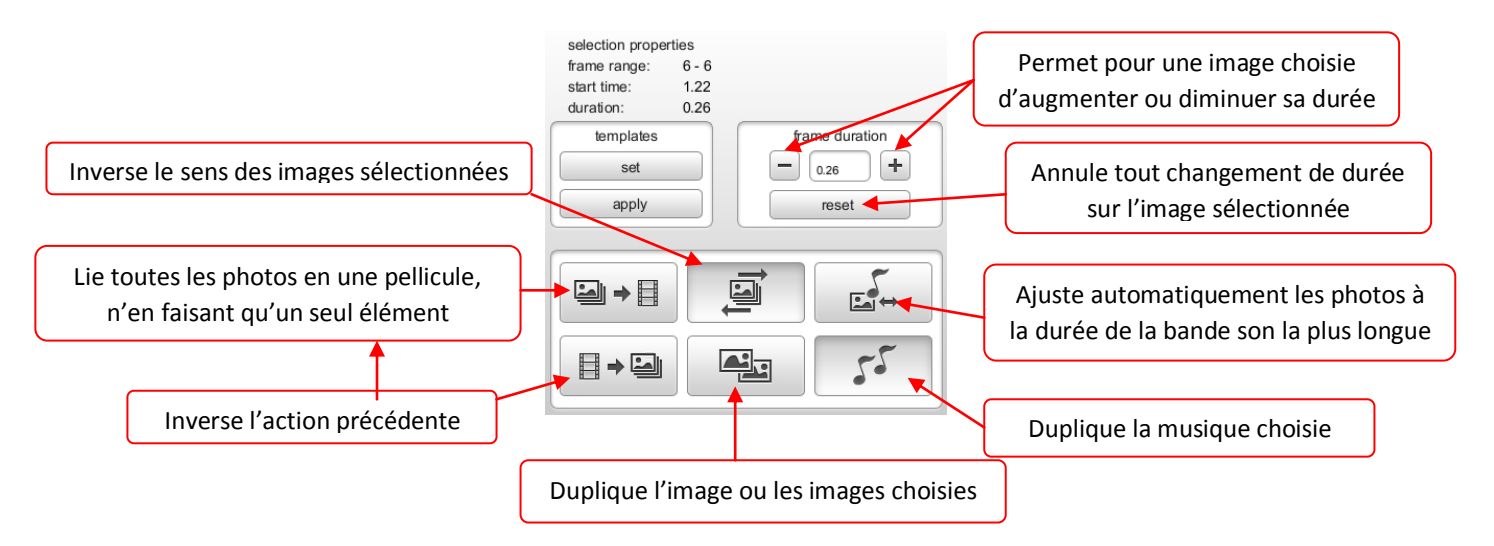

# L'ENREGISTREMENT DU FILM

Une fois votre création terminée, il n'y a plus qu'à enregistrer celui-ci en vidéo. Pour cela, cliquer tout d'abord sur File (fichier) puis sur export dans la liste déroulante. Cette fenêtre s'ouvre :

| Réglages de la séquence                                                                                                    |                                                                |
|----------------------------------------------------------------------------------------------------|----------------------------------------------------------------|
| Vidéo Réglages Compression : H 264 Qualité : élevée Filtre No. d'mages dé/sec. : 24 Réordonner les images : Qui Taille Taille Vide de codage : passes multiples Dimensions : 640x480 (Actuel) |                                                                |
| Autoriser le transcodage<br>✓ Son<br>Réglages<br>Frén, échartillonn : 44 1 kHz<br>Talle des échartillons : 16<br>Canaux : 2                                                                   | Vous n'avez plus qu'à cliquer sur ok et votre film sera prêt à |
| Préparer pour l'enchaînement via Internet Démarrage rapide Réglages Annuler OK                                                                                                    | être visionné.                                                 |